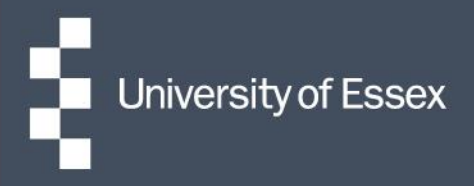

## **Essex Hours**

## Quick guide: Redirecting tasks

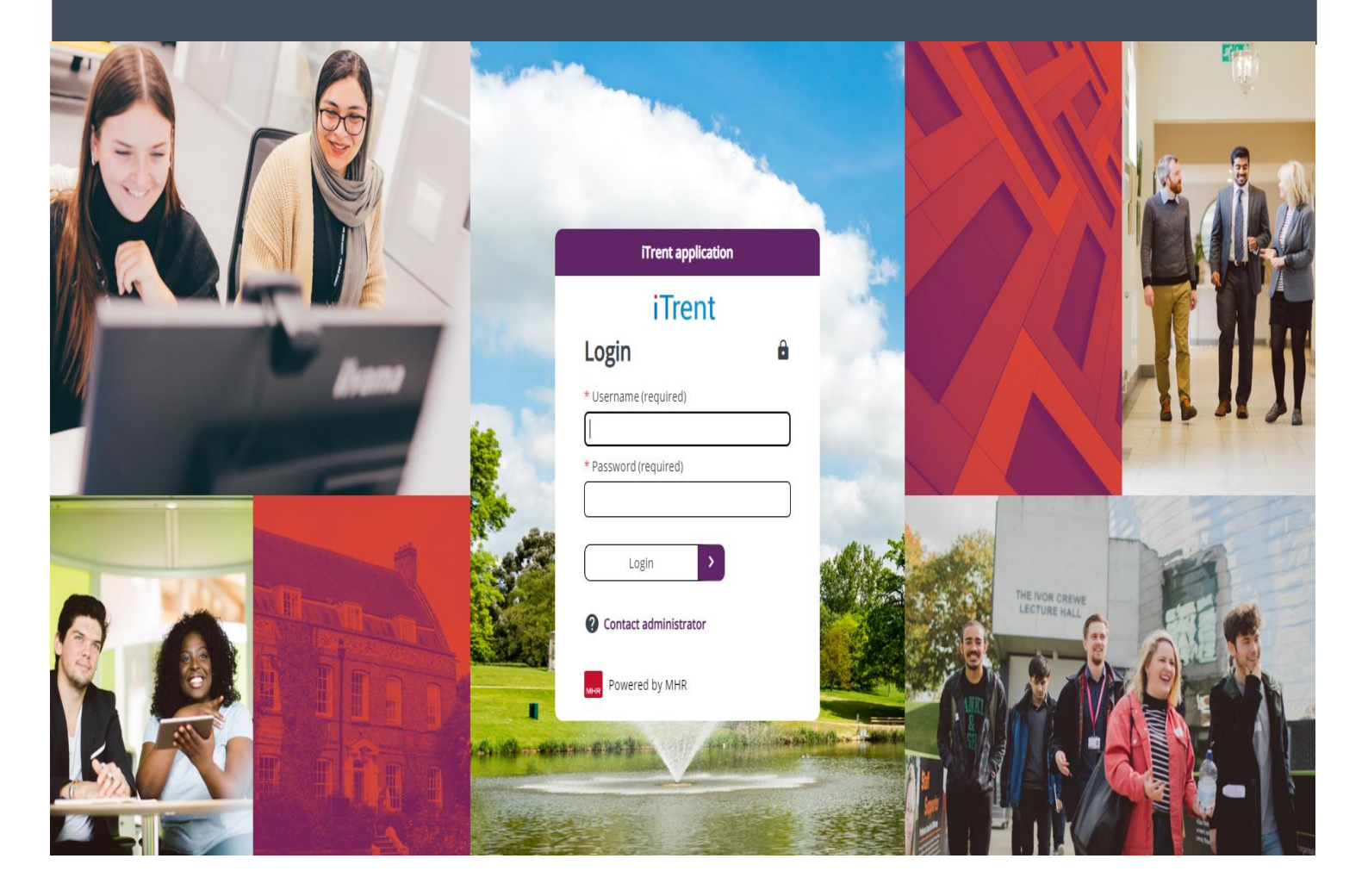

If you need to redirect a paid time task that has been sent for approval you can do so by doing the following:

1. Click on the link 'Task list administration' which can be found under the Authorise paid time claims folder.

| $\checkmark$ Authorise paid time claims | Task list administration |
|-----------------------------------------|--------------------------|
|-----------------------------------------|--------------------------|

2. Change the drop down list against the search field from 'all' to 'user name'

| sk list ad | Iministration    |           |                 |   |          | ŝ               | 🗸 menu C 🖶                                                                                                    |
|------------|------------------|-----------|-----------------|---|----------|-----------------|----------------------------------------------------------------------------------------------------|
| Search     | All 🗸            |           |                 |   |          |                 |                                                                                                    |
| Start date | All              | End date  |                 |   | Due date |                 | <b></b>                                                                                                    |
| otart auto | All leavers      | Lind date |                 |   | Ducture  |                 |                                                                                                    |
| Filter     | Group            | Sort by   | Due date        | ~ | t↓       | Search          |                                                                                                    |
|            | Leaver           |           |                 |   |          |                 |                                                                                                    |
|            | Own user         |           |                 |   |          |                 |                                                                                                    |
|            | Person           |           |                 |   |          |                 |                                                                                                    |
|            | Role             |           | No tasks found  |   |          |                 |                                                                                                    |
|            | User name        |           | No tasks tound. |   |          |                 |                                                                                                    |
| / /        | Workflow process | 100       |                 |   |          | A CONTRACTOR OF | and the second second second second second second second second second second second second second second second |

3. Click on the magnifying glass next to 'user' and search for the user that the task is currently sat with e.g. AB12345

| 9     | Task list ad   | ministration |                   |          |                 |   |          |        | ✓ MENU C | • |
|-------|----------------|--------------|-------------------|----------|-----------------|---|----------|--------|----------|---|
|       | Search<br>User | User name    | <u>ू</u><br>े ८ 8 |          |                 |   |          |        |          |   |
|       | Start date     | (            |                   | End date |                 |   | Due date | -      |          |   |
| 「本谷を」 | Filter         | All active   | ~                 | Sort by  | Due date        | ~ | ţ        | Search |          |   |
| OF BE |                |              | $\Im$             |          | No tasks found. |   |          |        |          |   |

- 4. Click on 'search'
- 5. A list of tasks that are sat with that user will be returned, tick the box next to the task you want to redirect and click on the redirect button

| Task list ad                 | ministration |         |            |                  |               |             | ~            | MENU C 🖶        |
|------------------------------|--------------|---------|------------|------------------|---------------|-------------|--------------|-----------------|
| Search<br>User<br>Start date | User name    |         | S End date |                  |               | Due date    |              |                 |
| Filter                       | All active   | <br>    | Sort by    | Due date         | ~             | ↑ <b>↓</b>  | Search       | ) =             |
| □ Select all                 | Redire       | rft -   | А          | actions          |               |             | Cancel       | process         |
| 16/10/2024                   | (1)          |         |            |                  |               |             | ✓ Select all | for 16/10/2024  |
| Paid t<br>REQ                | ime details  | N More. |            | 1 * Digardinanti | d Physiology* | Due: 16/10/ | 2024         | $\left(\right)$ |

6. Using the magnifying glass, search for the name of the person you want to redirect the task and press save

| Redirect task<br>Paid time details<br>Paid Time for Essex Hours) | * (14/10/2024 - ESS - | G | ē |
|------------------------------------------------------------------|-----------------------|---|---|
| Recipient*                                                       | Q                     |   |   |
|                                                                  | June                  |   | - |

7. This task is now with the new recipient to authorise, please note they will receive the task but will not receive an email